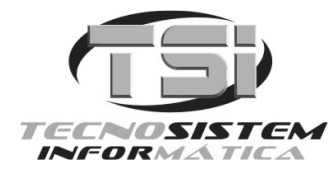

Rua Liberalino Vidal, 72 – Areias Negras – Marataízes – ES Fone: (28) 3532-1226 – E-mail: vendas@tsionline.com.br www.tsionline.com.br

# Como instalar o Sistema FUNER.

Execute o instalador e clique no botão AVANÇAR em todas as telas até concluir a instalação.

Depois do sistema instalado, execute-o. Vai aparecer a seguinte tela:

| Favor configurar a c                                                | onexão para o banco FUNERARI                                |
|---------------------------------------------------------------------|-------------------------------------------------------------|
| lipo do banco                                                       | Nome do banco                                               |
| Access (MDB) - ADO                                                  | FUNERARI.MDB                                                |
| Diretório do banco                                                  |                                                             |
|                                                                     |                                                             |
| <sup>o</sup> rovider                                                |                                                             |
| Microsoft.Jet.OLEDB.4.0                                             | •                                                           |
| Senha                                                               |                                                             |
| *****                                                               |                                                             |
| String Connection                                                   |                                                             |
| Provider=[PROVIDER];Jet OL<br>[PASSWORD];Data Source=<br>Info=False | EDB:Database Password=<br>[PATH][DATABASE];Persist Security |

Aperte a tecla ENTER para ir passando de campo a campo até a confirmação.

Em seguida é apresentado a seguinte tela:

| Controle Funerário                                                     |                                                          |
|------------------------------------------------------------------------|----------------------------------------------------------|
| Favor configurar a cor                                                 | nexão para o banco SINTEGRA                              |
| Tipo do banco                                                          | Nome do banco                                            |
| Access (MDB) - ADO                                                     | SINTEGRA.MDB                                             |
| Diretório do banco                                                     |                                                          |
|                                                                        |                                                          |
| Provider                                                               |                                                          |
| Microsoft.Jet.OLEDB.4.0                                                | •                                                        |
| Senha                                                                  | _                                                        |
| <br>String Connection                                                  |                                                          |
| Provider=[PROVIDER];Jet OLE<br>[PASSWORD];Data Source=[P<br>Info=False | DB:Database Password=<br>ATH][DATABASE];Persist Security |
|                                                                        | ✓ ×                                                      |
|                                                                        |                                                          |

Mais uma aperte a tecla ENTER para ir passando de campo a campo até a confirmação.

Em seguida é apresentado a seguinte tela:

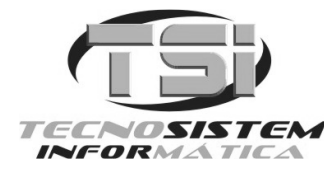

Rua Liberalino Vidal, 72 – Areias Negras – Marataízes – ES Fone: (28) 3532-1226 – E-mail: vendas@tsionline.com.br www.tsionline.com.br

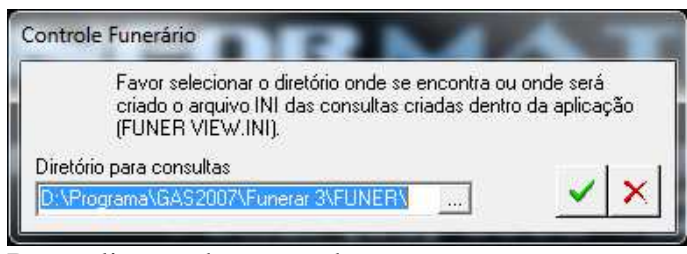

Basta clicar no botão verde.

#### A próxima tela será esta:

| Atenção! | X                                                                            |
|----------|------------------------------------------------------------------------------|
| 2        | Banco de dados 'DADOS' não encontrado no local especificado, deseja criá-lo? |
|          | <u>Sim</u> ăo                                                                |

Responda a pergunta clicando em SIM.

Por último é solicitado do registro do sistema:

|                                                                                                    | Controle Fu                                                                                                    | unerario                                                                                                    |                                              |
|----------------------------------------------------------------------------------------------------|----------------------------------------------------------------------------------------------------|----------------------------------------------------------------------------------------------------|----------------------------------------------|
| Prezado Usuário                                                                                                    | 5                                                                                                    |                                                                                                    |                                              |
| Para proceder a<br>A DATA DE SEU<br>pela central de<br>e-mail vendas@<br>Ou pressione { F<br>e liberar o sister<br>disponível em a | n habilitação de<br>COMPUTADOR,<br>atendimento: (2<br>tsionline.com.)<br>?8 } para realiza<br>ma automaticas<br>Iguns sistemas) | esta aplicação, (<br>solicite a contr<br>28)3532-1226 ou<br>or,<br>ar seu cadastro<br>mente, (Opção i<br>). | CONFIRA<br>a-senha<br>pelo<br>on-line<br>ĩão |
|                                                                                                    |                                                                                                    | Tradewood and the strengt                                                                                   |                                              |
| Código do Softwar                                                                                                    | e                                                                                                    | Soft-ID                                                                                                    | E .                                          |
| Código do Softwa<br>6Q09-1970                                                                                                    | e<br>00-W897-5V9                                                                                                    | Soft-ID 602-34                                                                                              | 11581                                        |
| Código do Softwar<br>6Q09-1970<br>Contra-Senha de I                                                                                | re<br><b>10-W897-5V9</b><br>.iberação                                                                                           | 4 Soft-ID<br>602-34                                                                                         | 11581<br>11581                               |
| Código do Softwa<br>6Q09-1970<br>Contra-Senha de I                                                                                 | re<br>1 <b>0-W897-5V9</b><br>.iberação                                                                                          | Soft-ID<br>4 602-34                                                                                         | 11581<br>1                                   |
| Código do Softwar<br>6Q09-1970<br>Contra-Senha de I<br>Nome/Razão Soci                                                             | re<br>1 <b>0-W897-5V9</b><br>.iberação<br>al do Cliente                                                                         | Soft-ID<br>602-34                                                                                           | ₽<br>111581<br>( <sup>©</sup>                |
| Código do Softwar<br>6Q09-1970<br>Contra-Senha de I<br>Nome/Razão Soci<br>CPF/CNPJ                                                 | re<br>10-W897-5V9<br>Liberação<br>al do Cliente                                                                                 | Soft-ID<br>602-34                                                                                           | ■<br>111581<br>(澄                            |

Neste momento deve-se enviar um email para <u>vendas@tsionline.com.br</u> ou ligar para (28) 3532-1226 para passar as seguintes informações deste formulário:

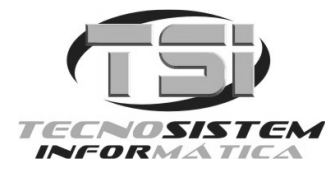

Rua Liberalino Vidal, 72 – Areias Negras – Marataízes – ES Fone: (28) 3532-1226 – E-mail: vendas@tsionline.com.br www.tsionline.com.br

| CÓDIGO DO SOFTWARE:  |         |         | SOFT-ID:     |  |
|----------------------|---------|---------|--------------|--|
| NOME/RAZÃO SOCIAL:   |         |         | CPF/CNPJ:    |  |
| NOME FANTASIA:       |         |         | TELEFONE:    |  |
| CELULAR:             | E-MAIL: |         |              |  |
| ENDEREÇO:            |         |         | COMPLEMENTO: |  |
| BAIRRO:              |         | CIDADE: |              |  |
| UF:                  |         | CEP:    |              |  |
| NOME DO RESPONSÁVEL: |         |         |              |  |

Caso alguém feche a tela, não se preocupe, pois ao executar o sistema outra vez será apresentada esta tela de novo, com um Código do Software diferente.

Portanto uma vez passado este código de licença por email ou telefone, aguarde com a tela aberta para digitar a senha de liberação que será fornecida por nós.

Feito o registro do sistema, ele estará pronto para ser utilizado. Toda vez que executá-lo será solicitado o nome de usuário e senha conforme tela abaixo:

| Controle de acesso |   |
|--------------------|---|
| Nome do usuário    |   |
| l<br>Senha         | _ |

#### O sistema possui um usuário e senha pré-configurados, são eles: USUÁRIO: **SUPERVISOR** SENHA: **FUNER**

Este usuário tem acesso total ao sistema. Podem ser criados novos usuários e senhas no sistema. Para saber como, utilize a tela de ajuda do sistema apertando a tecla F1 do teclado que será aberta esta tela:

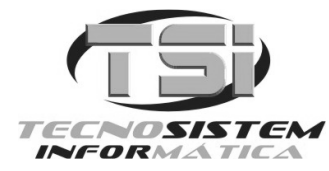

Rua Liberalino Vidal, 72 – Areias Negras – Marataízes – ES Fone: (28) 3532-1226 – E-mail: vendas@tsionline.com.br www.tsionline.com.br

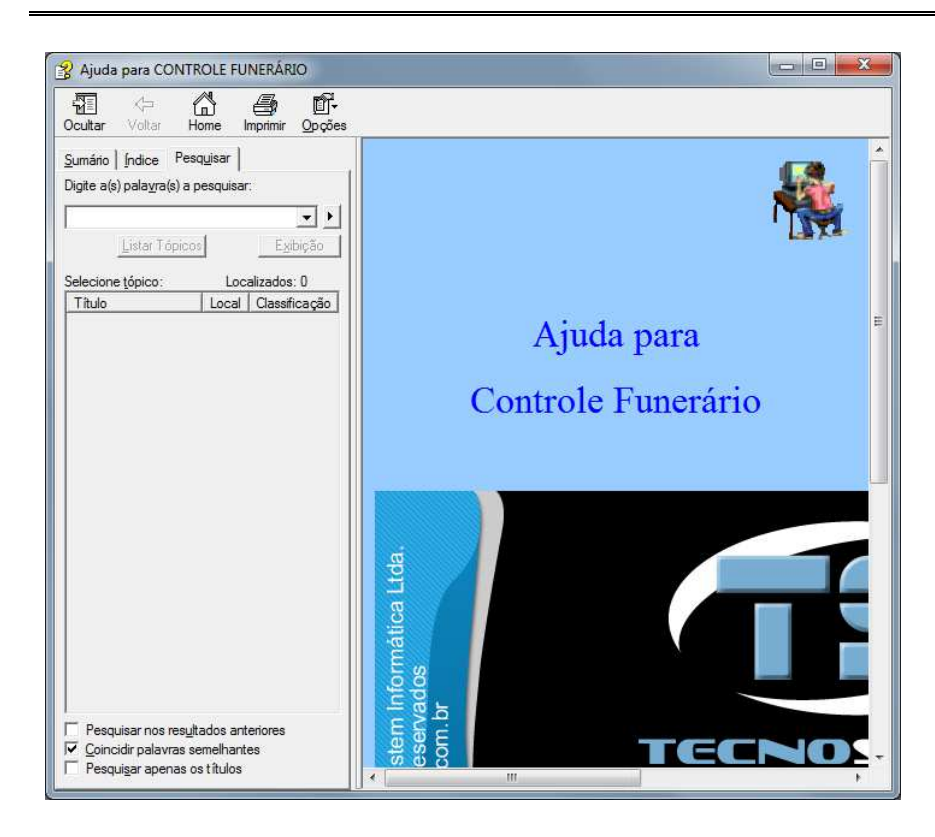

Clicando na aba Índice terá acesso a vários tópicos de ajuda conforme tela abaixo:

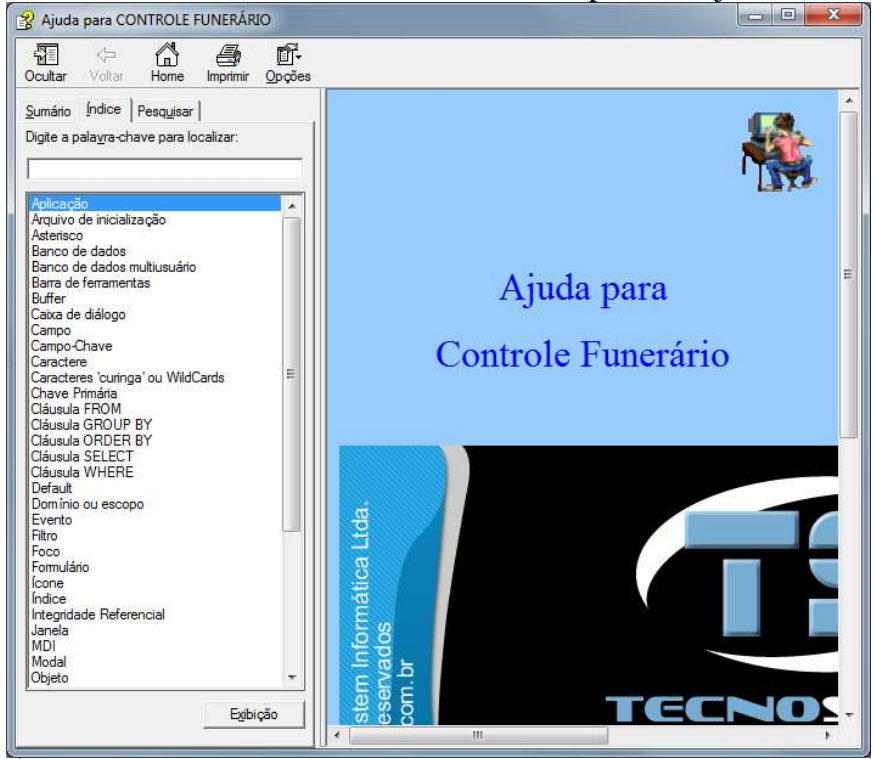

É altamente recomendada a leitura destas ajudas para um melhor entendimento do funcionamento do sistema.